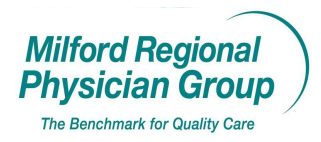

Workflow for: Internal MedicineImage: PediatricsImage: Family MedicineImage: SpecialtyImage: Image: I

Date Updated: 3/11/10

Pages: 13 Approved by: On File

**NextGen: Scheduling Preference Settings** 

Click on Admin, select Preferences, then User, then Scheduling.

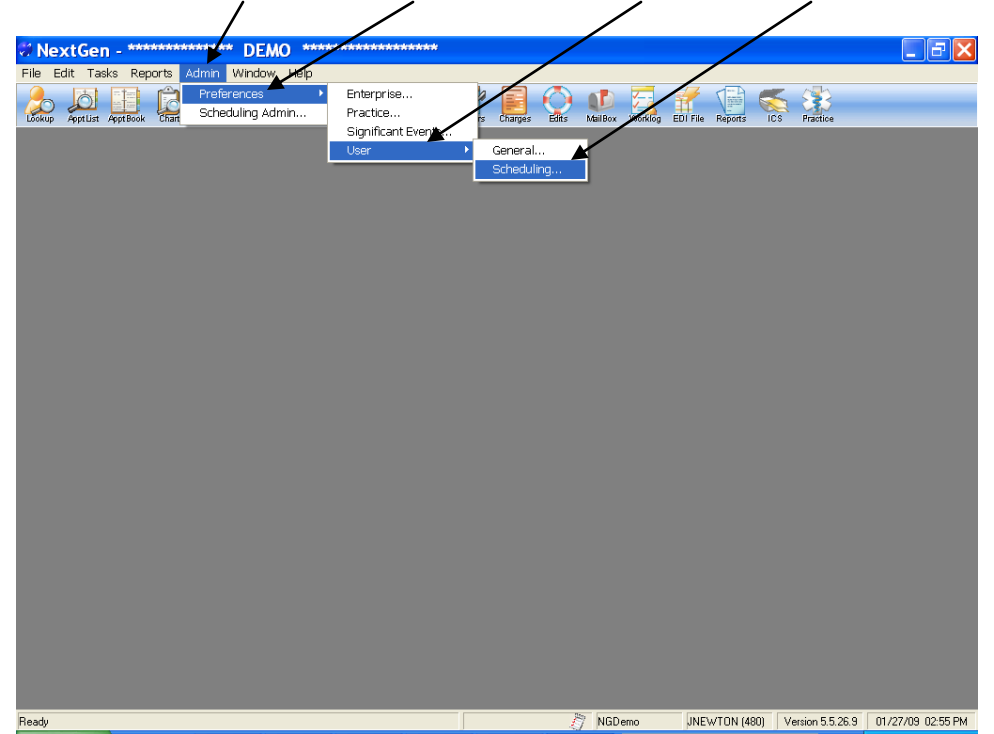

From the General tab:

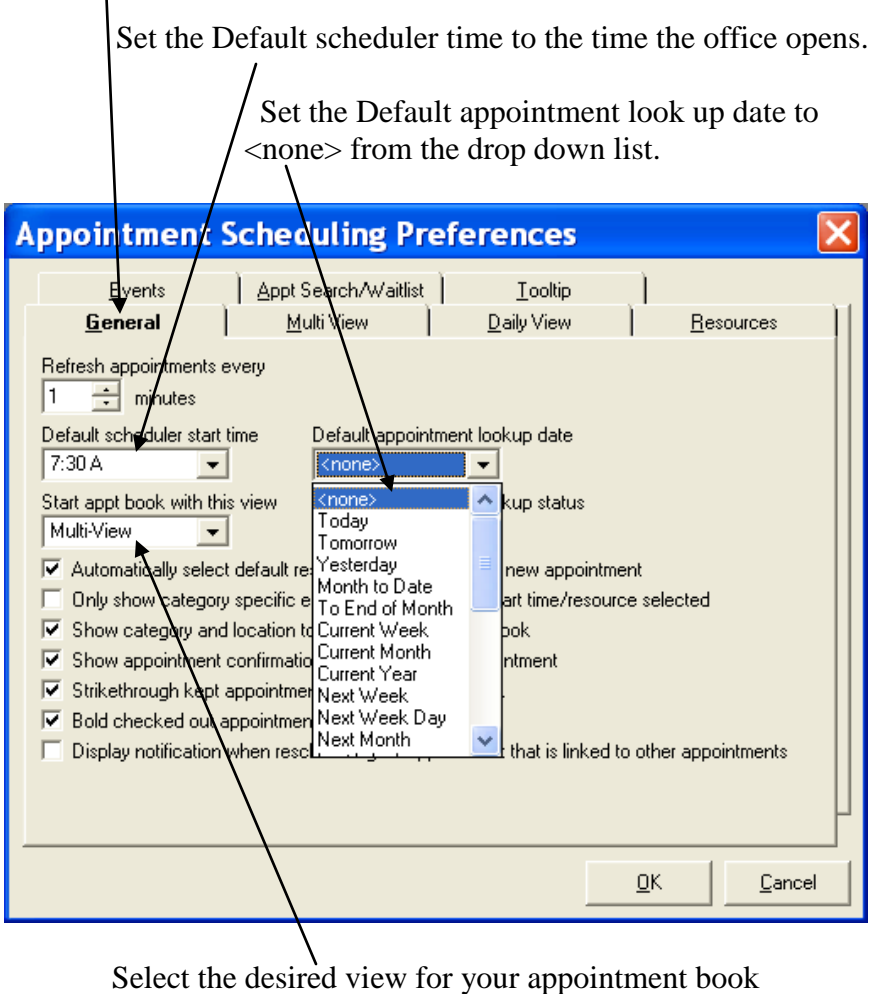

from the dropdown list (Multi-View in most cases).

Click to check off the boxes next to the following preference options:

 $\sqrt{\text{Automatically select default resource(s) when creating new appointment.}}$ 

| Appointment Scheduling Preferences                                                                                                    |
|----------------------------------------------------------------------------------------------------|
| Events         Appt Search/Waitlist         Iooltip           General         Multi View         Daily View         Resources                                                                                          |
| Refresh appointments every                                                                                                    |
| Default scheduler start time Default appointment lookup date                                                                                                    |
| Start appt book with this view Default appointment lookup status                                                                                                    |
| Automatically select default resource(s) when creating new appointment     Only show category specific events for appointment start time/resource selected     Show category and location tooltins on appointment book |
| <ul> <li>Show appointment confirmation after scheduling appointment</li> <li>Shikettrough kept appointments on appointment book</li> </ul>                                                                             |
| Bold checked out appointments on appointment book     Display polyitation when rescheduling an appointment that is linked to other appointments                                                                        |
|                                                                                                    |
| <u>D</u> K <u>C</u> ancel                                                                                                    |
|                                                                                                    |

- $\sqrt{}$  Show category and location tooltips on appointment book.  $\sqrt{}$  Show appointment confirmation after scheduling appointment.  $\sqrt{}$  Strikethrough kept appointments on appointment book.

| Click the MulitView Tab.                                                                              |
|----------------------------------------------------------------------------------------------------|
| Appointment Scheduling Preferences                                                                    |
| Events     Appt Search Waitlist     Iooltip       General     Multi View     Daily View     Resources |
| FPC FPC                                                                                               |
| New bn/Order<br>Rename Luis A.<br>Dellete ary Michael                                                 |
| Iorley Elizab                                                                                         |
|                                                                                                    |
| <u>D</u> K <u>Cancel</u>                                                                              |
|                                                                                                    |

Click the Norton button and select New.

| 🧟 Ne | w Multi-           | Viev       | / Gr                  |       |
|------|--------------------|------------|-----------------------|-------|
|      | Enter name I       | for the ne | w Multi-View <u>c</u> | jroup |
| CX.  | Medway Pedi        |            |                       |       |
|      |                    |            | <u>C</u> ancel        |       |
|      |                    |            |                       |       |
| l    | \<br>Enter the Sit | e Nam      | e and click           | COK   |

| From the drop down list select the site.                               |
|------------------------------------------------------------------------|
|                                                                        |
|                                                                        |
| Appointment Scheduling Preferences                                     |
| Events Appt Search/Waitlist Iooltip                                    |
| <u>G</u> eneral <u>Multi View</u> <u>D</u> aily View <u>R</u> esources |
| Multi-View Groups Default multi-view group                             |
|                                                                        |
| Sleep Lab Show 9 🗧 Resources per screen                                |
|                                                                        |
| FPC Flu Clinic                                                         |
| FPC Nurse Visit                                                        |
| Russell PA, Nancy P.                                                   |
| 🔽 Woodward MD, Monica 💌                                                |
|                                                                        |
|                                                                        |
|                                                                        |
|                                                                        |
|                                                                        |
| <u> </u>                                                               |

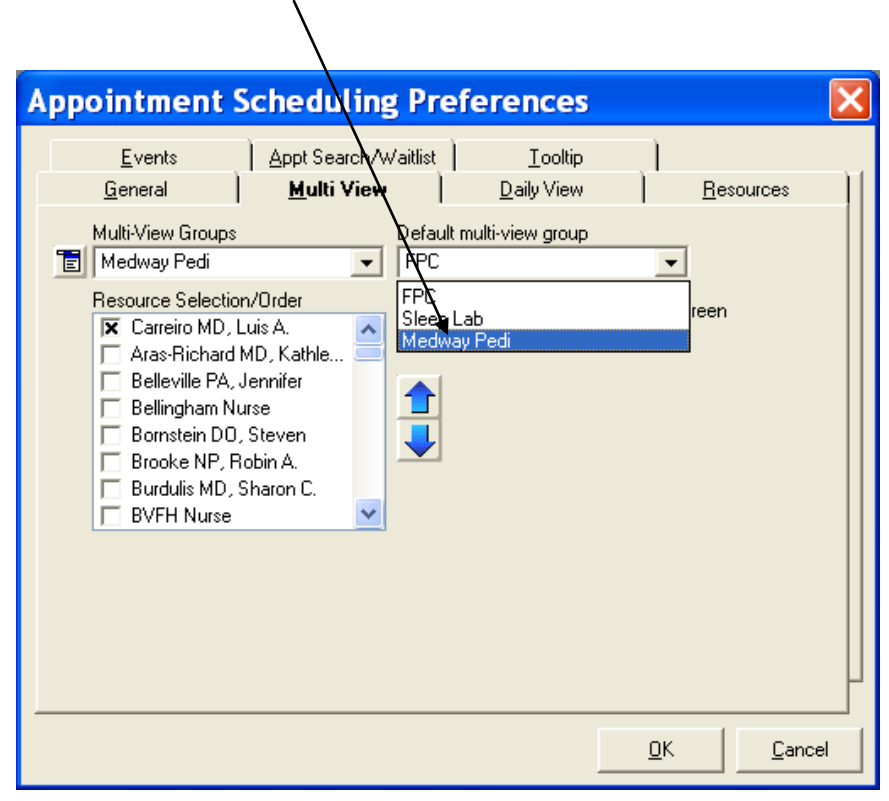

Select the site from the Default mulit-view group.

| Click the arrows up or down to fi<br>the providers on the liss           Appointment Scheduling Preferences         Image: Click the arrows up or down to fi           Events         Appt Scarch/Waitlist         Image: Click the arrows up or down to fi |
|----------------------------------------------------------------------------------------------------|
| Multi-View Groups<br>Medway Pedi<br>Resource Selection/Order<br>Clemente MD, Emmett<br>Cohan MD, Kathryn L.<br>Soles MD, Gary Michael<br>Conlan MD, Andrew A.<br>Conley MD, Thomas G.<br>Connie Norton Fall 2007                                            |
|                                                                                                    |

Click to check off the boxes next to the Providers (Resources) for the Site.

Click the arrows up or down to select the appropriate number of Resources to ensure all the schedules fit on the screen.

\*If you will be working at more than one site you can repeat this process to customize the appointment book for additional sites.

Or....

## You can change your Multi-view location by clicking on the icon from the scheduler book tool bar

and double clicking on the site from the drop down list.

I R xtGen -Tasks Reports Admin Help ApptList ApptBook Chart Encounter EDI File Reports Practice Posting MailBox ICS Ø E Rill Lookup Scheduler Book: Wednesda iary 28, 2009 X y 🚹 🧧 🟦 🕜 🍳 🔓 🥘 Category: <None> Location: «None» 🕂 🙈 🗙 🐉 🥠 5 Tri County Sleep Center Belingham Medical Assocrates Blackstone Valley Family Trivis Blackstone Valley Db/Gym Community Cancer Care Community Pediatrics Of Medv Community Pediatrics Of Medv Community Pediatrics Of Millio Draper Place FPC Nurse Visit FPC Nurse Visit Dr. Eric Kohler Kohler MD, Eric P. Dr. Carreiro Carreiro MD, Luis A. Cook 2009 0, Thorley Eliz. Russell,Nancy NP Russell PA, Nancy P. Woodward Woodward MD, Monic. Time 7:30A 7:45A 8:00A 8:15A 8:30A 9:00A 9:15A 9:00A 9:15A 9:00A 9:15A 9:00A 9:15A 9:15A 9:00A 9:15A 10:00A 10:15A 11:00A 11:15A 11:00A 11:15A 11:15A 11:15A 11:12A 9:12A 12:00P 12:30P 12:30P Test, Pamela · PE F Multi-<u>V</u>iew Weekly <u>S</u>chedule Weekly <u>L</u>ist Monthly Yearly NGDemo JNEWTON (480) Version 5.5.26.9 10/27/09 12:05 PM **,2** 

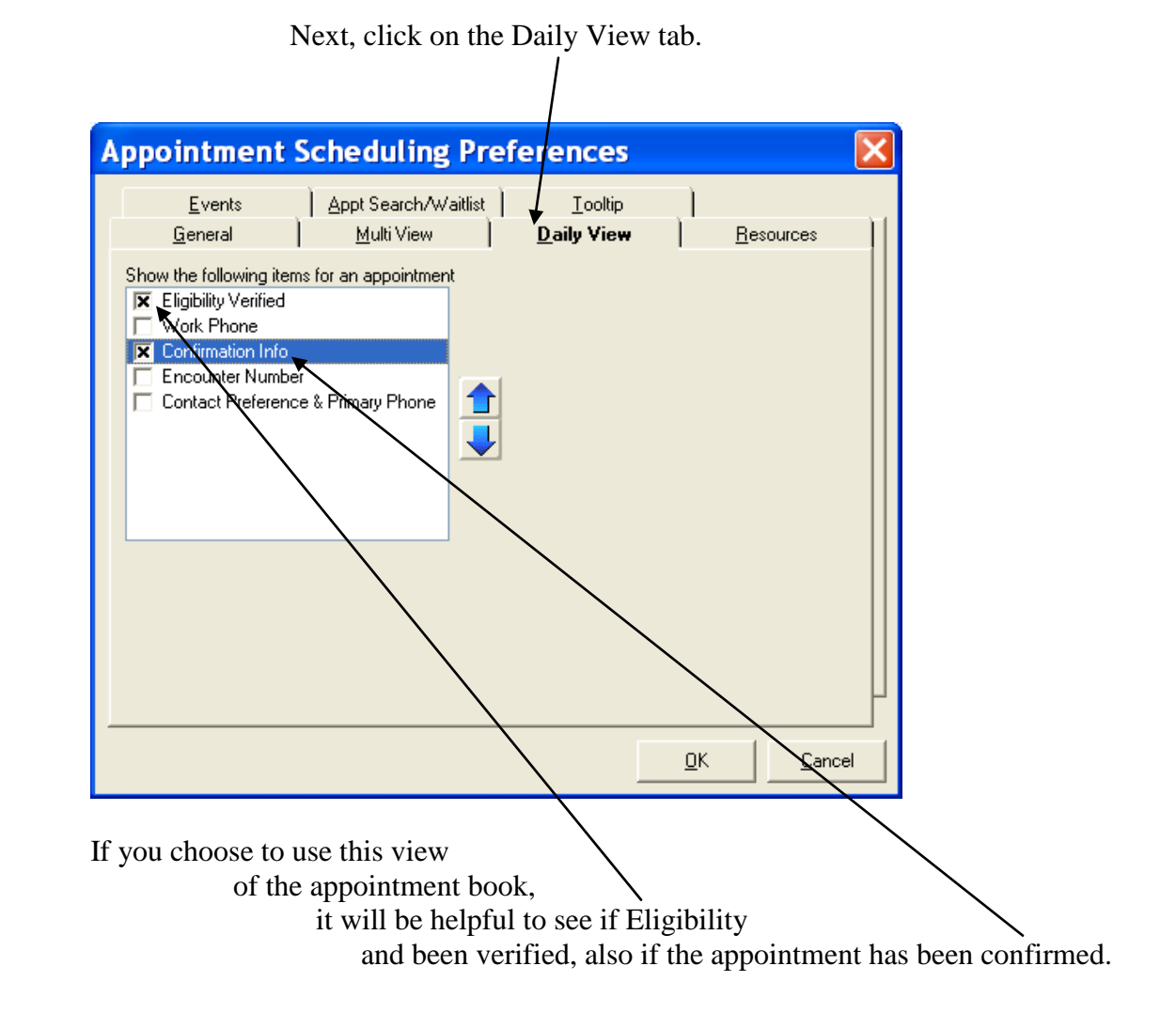

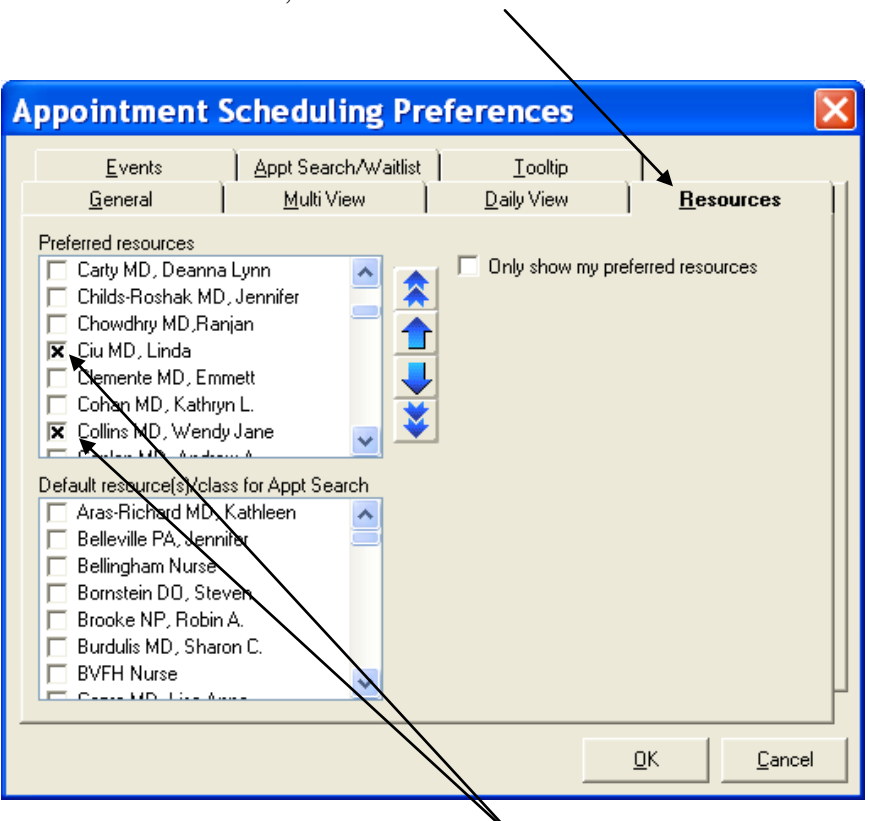

Next, click on the Resources tab.

Click the box next to the Resources (Providers) at your site.

This will provide easier access to your Resources when utilizing the Appt Search feature.

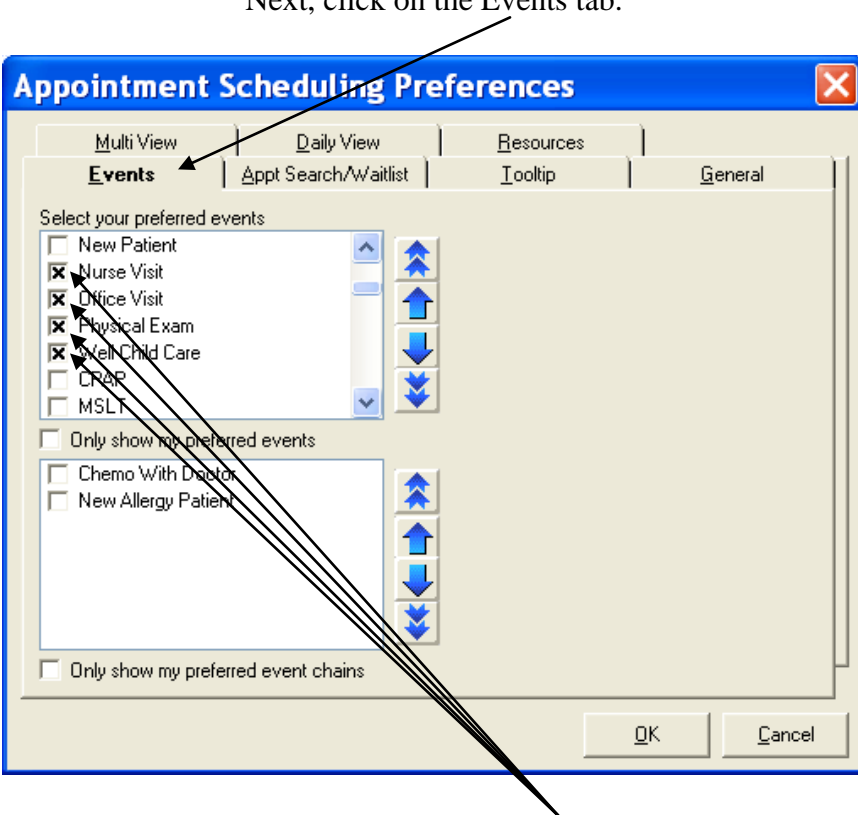

Next, click on the Events tab.

Click the box next to the events (appointment types) most frequently scheduled at your site.

This will provide easier access to these events with the appointment scheduling process.

Next, click on the Appt Search tab.

Click the arrow up to 15 to increase the number the number of appointments found with the appointment search feature.

| Appointment Scheduling Preferences                                                    |            | ×               |
|---------------------------------------------------------------------------------------|------------|-----------------|
| Multi View Daily View Resources                                                       | s _]       | <u>G</u> eneral |
| Defaults<br>Find Next<br>15 Appts                                                     |            | _               |
| Day of Week<br>Mon Tue Wed Thu Fri<br>Sat Sun No Preference                           |            |                 |
| Appointment Search<br>Display resources before classes                                |            | —               |
| Display event chains before events     Only show event/chains for appointment         |            |                 |
| ■ Search within 1 → miles of zip code<br>Default end date to No End Date ▼ from today |            |                 |
| Waitlist Suspend Appointment Search from Waitlist                                     |            |                 |
|                                                                                       | <u>0</u> K | <u>C</u> ancel  |
|                                                                                       |            |                 |

Check the box next to "Display resources before classes".

| Lastly, click on the Tooltip tab.                                                                                                    |
|----------------------------------------------------------------------------------------------------|
| Adjust to Display after 2 seconds                                                                                                    |
| Appointment Scheduling Preferences                                                                                                    |
| Multi View     Daily View     Resources       Events     Appt Search/Waitlist     Tooltip     General       Display after     2     seconds                                                                                                    |
| Select your custom toolup items         Account Self-Pay Balance         Pinancial Policy Updated (Patient Chart User Defined 1)         Ration Primary Care Provider         Ration Primary Insurance         Appointment Date         Appointment Regin Time         Appointment Event         Appointment Event         Appointment Data         Appointment Event         Appointment Detaits         Eligibility Verified (Appointment User Defined 1)         Confirmation Info (Appointment User Defined 2)         Appointment Kept?         Appointment Kept?                                                                                                    |
| <u>D</u> K <u>Cancel</u>                                                                                                    |
| <ul> <li>Scroll down the list of items and click the box next to:</li> <li>1. Account Self-Pay Balance</li> <li>2. Financial Policy Updated</li> <li>3. Patient Primary Care Provider</li> <li>4. Patient Primary Insurance</li> </ul>                                                                                                    |
| Scheduler Book: Wednesday, March 10, 2010<br>Scheduler Book: Wednesday, March 10, 2010<br>Scheduler Book: Wednesday |
| \<br>Now click "OK" to save                                                                                                    |

all the preferences just made.